# วิธีการใช้งานบริการผ่านระบบ e-Service ผ่าน Google From เทศบาลเมืองบ้านทุ่ม

### อำเภทเมืองขอนแก่น จังหวัดขอนแก่น

การให้บริการระบบ e-Service ผ่าน Google From ของเทศบาลเมืองบ้านทุ่ม จัดทำขึ้นเพื่ออำนวยความสะดวกและเพิ่มประสิทธิภาพการให้บริการของเทศบาลเมือง บ้านทุ่มให้แก่ประชาชนโดยไม่ต้องเดินทางมารับบริการ ณ ที่ตั้งสำนักงานเทศบาลเมือง บ้านทุ่ม

ผู้ประสงค์ขอรับบริการ สามารถแจ้งความประสงค์การกรอกข้อมูลผ่านการให้บริการ ในระบบ e-Service ผ่าน Google From บนเว็บไซต์เทศบาลเมืองบ้านทุ่ม www.banthum.go.th โดยมีขั้นตอน ดังต่อไปนี้

#### ๑. การเข้าสู่หน้าเว็บไซต์ E - Services

๑.๑ เปิดโปรแกรม browser

๑.๒ พิมพ์ ชื่อหน่วยงาน หรือ URL ของเว็บไซต์หน่วยงาน www.banthum.go.th และ คลิก Enter จะปรากฏ หน้าหลักของเว็บไซต์

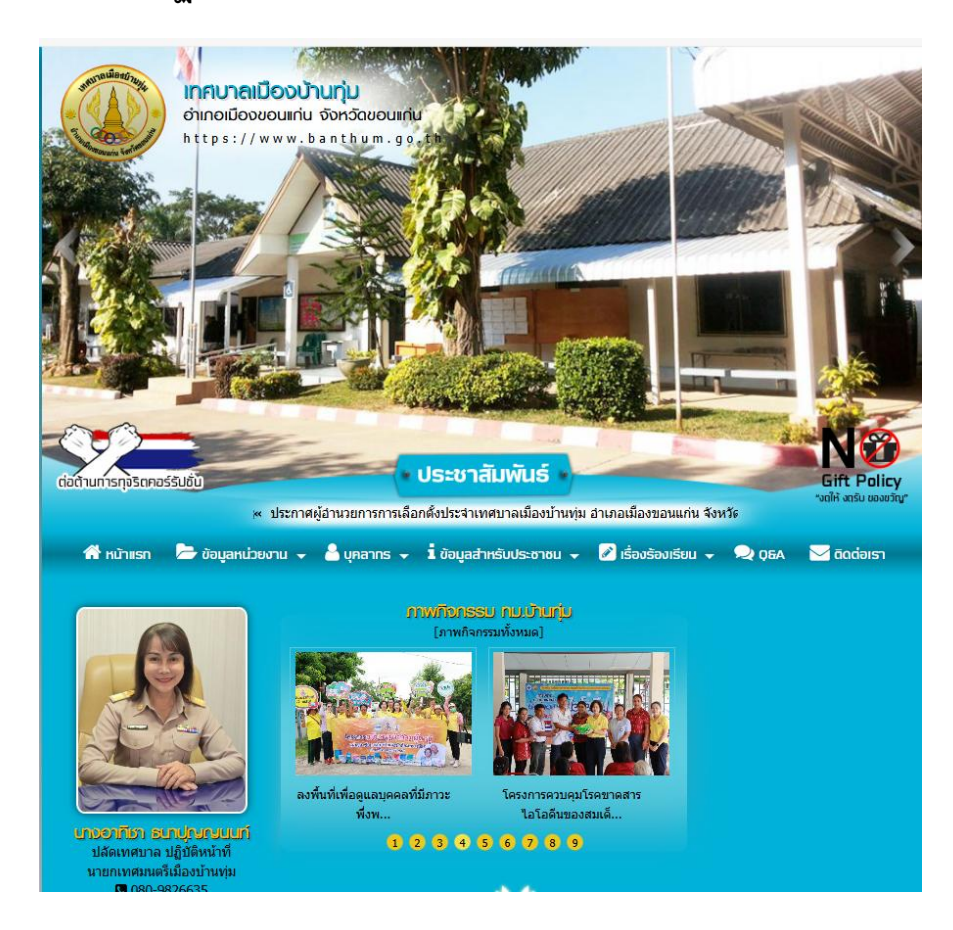

## <u>E-Service อยู่ที่หน้าเว็ปไซต์หลัก</u>

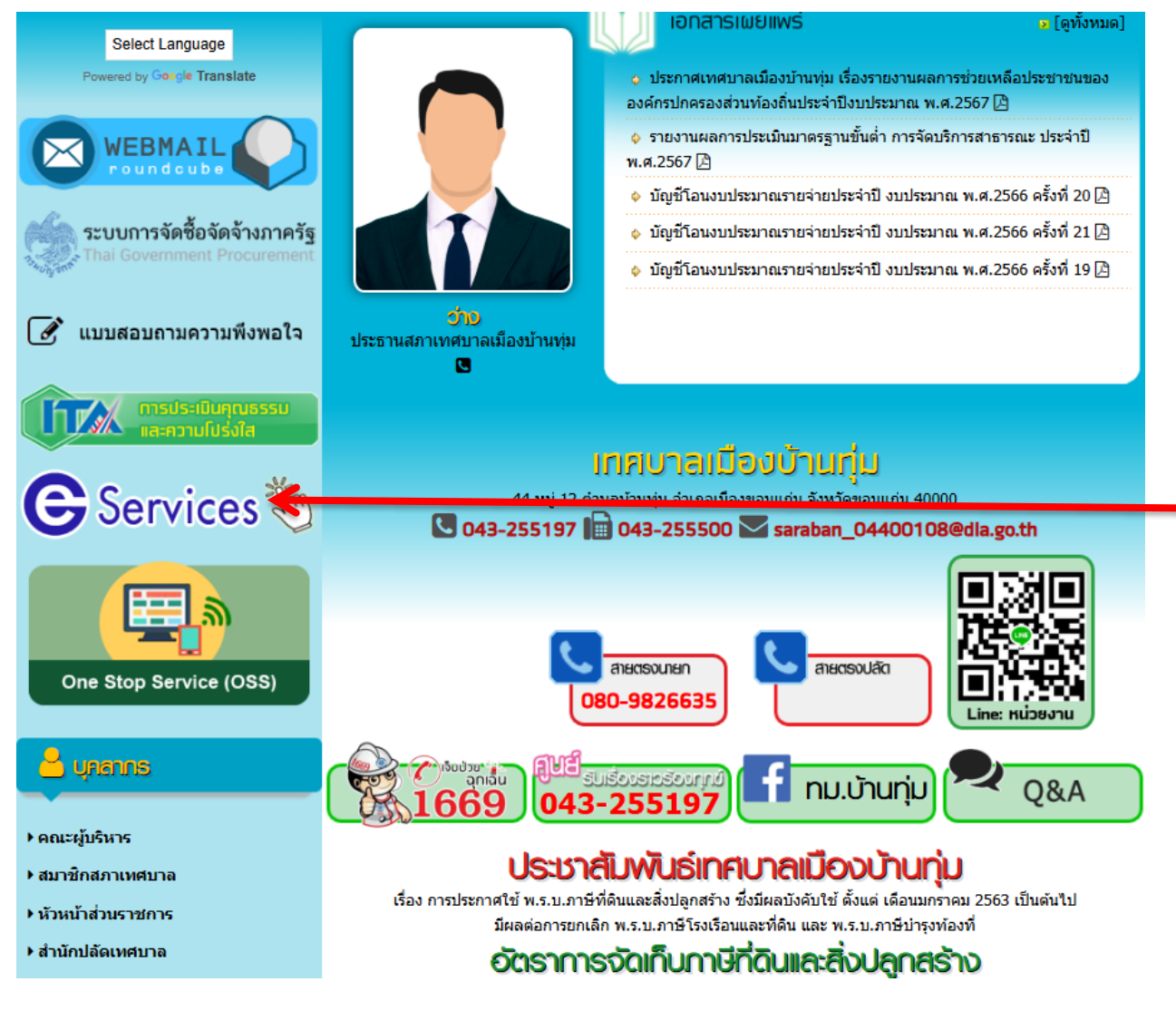

รายละเอียดวิธีการใช้งานระบบการให้บริการ

๑.๓ คลิกที่ "e-Service"

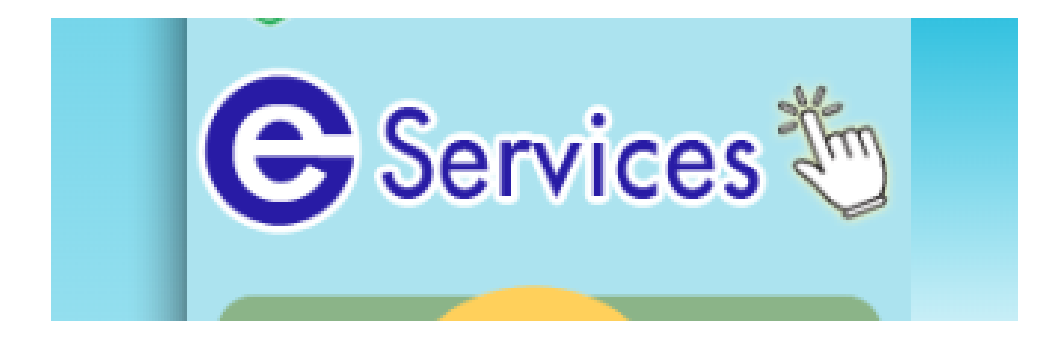

#### ๒. การใช้งานผ่านระบบ Google Form

๒.๑ เลือกรับบริการที่ท่านมีความประสงค์ผ่านระบบ Google from ของเทศบาลเมือง บ้านทุ่ม โดยการคลิ๊กหัวข้อที่ขอรับบริการ

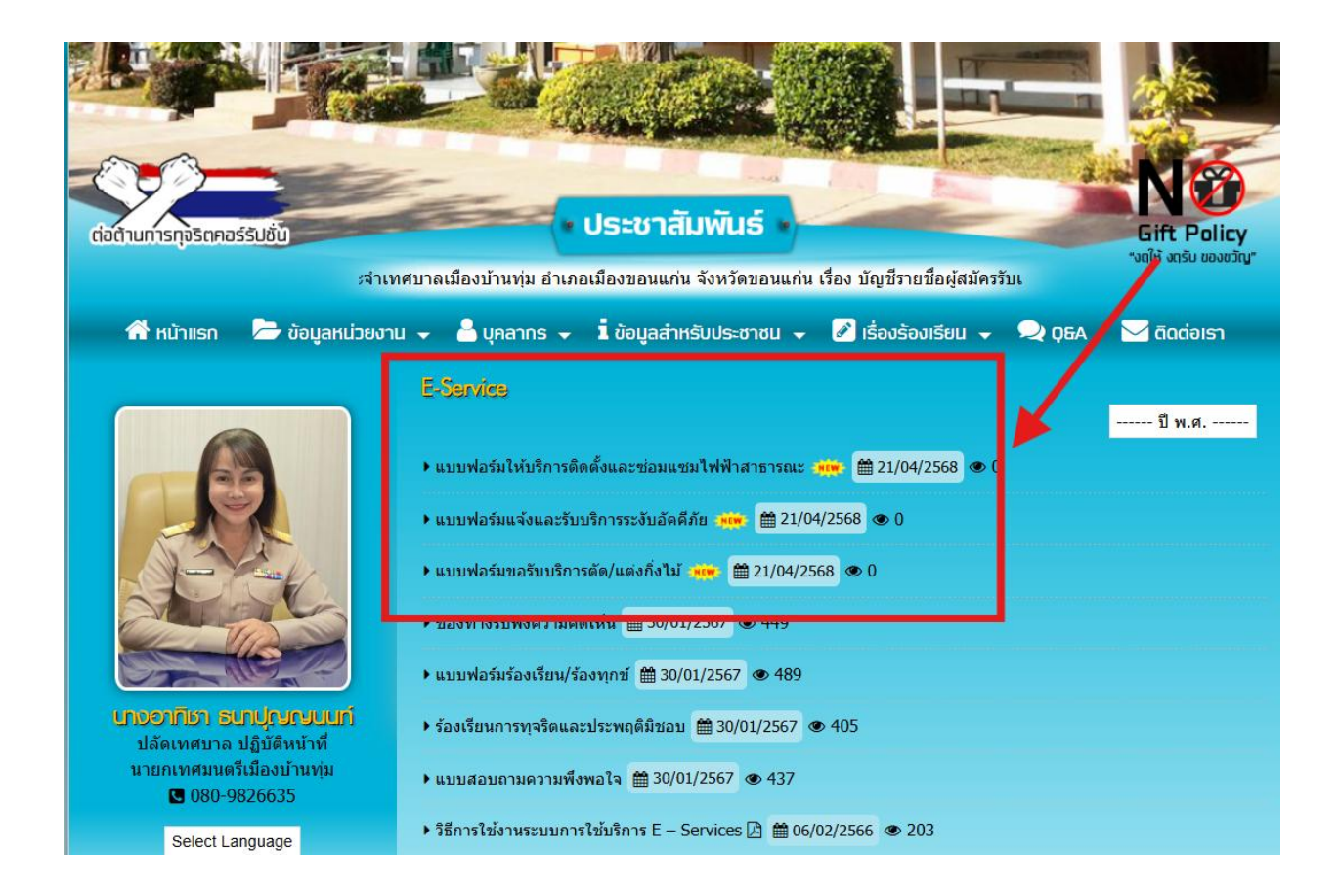

๒.๒ เมื่อคลิกเรียบร้อยแล้ว จะปรากฏหน้าบริการ Google from ตามหัวข้อ/เรื่องที่
 ท่านประสงค์จะขอรับบริการ (ยกตัวอย่าง แบบฟอร์มแจ้งและรับบริการระงับอัคคีภัย)
 เพื่อลงทะเบียนใช้บริการ และกรอกข้อมูลให้ครบถ้วนตามแบบฟอร์ม (กรณีที่มี
 เครื่องหมาย \* ต้องระบุข้อมูลให้ครบถ้วน) เมื่อกรอกข้อมูลครบถ้วนเรียบร้อยแล้วกด
 "ส่ง"

|                        | สบาลเมืองข้าน                                                                                                    |                |
|------------------------|----------------------------------------------------------------------------------------------------|----------------|
| 1                      | and A A Size                                                                                                    | $\overline{)}$ |
| แา                     | บบฟอร์มแจ้งและรับบริการระงับอัคคีภัย                                                                                                    |                |
| งานขึ้<br>เทศข<br>กรุณ | ป้องกันและบรรเทาสาธารณภัย สำนักปลัดเทศบาล<br>บาดเมืองบ้านทุ่ม อำเภอเมืองขอนแก่น จังหวัดขอนแก่น ยินดีให้บริการ<br>มากรอกแบบฟอร์มให้ครบถ้วนและถูกต้อง                                                                                                    |                |
| than                   | าmasatja@gmail.com สลับบัญชี<br>ไม่ใช้ร่วมกัน                                                                                                    | $\Diamond$     |
| * 521                  | ู่ว่าเป็นศา <b>ถามที่</b> จำเป็น                                                                                                    |                |
| ชื่อ ส                 | ม <sub>ี</sub> กุล (บุคคลที่สามารถติดต่อได้) *                                                                                                    |                |
| ศาตล                   | วาภขรงย์ยา                                                                                                    |                |
|                        |                                                                                                    |                |
| ที่อยู่                | [ *                                                                                                    |                |
| ศาตล                   | ງກາງຈາຍ່ຫ                                                                                                    |                |
|                        |                                                                                                    |                |
| ช่อง                   | ทางการติดต่อกลับ (หมายเลขโทรศัพท์ , Line ID) *                                                                                                    |                |
| ศาตร                   | อามองคุณ                                                                                                    |                |
|                        |                                                                                                    |                |
|                        | ท่านต้องการให้เทศบาลเมืองบ้านทุ่มดำเนินการเรื่องใดให้กับท่าน *                                                                                                    |                |
|                        |                                                                                                    |                |
|                        | 🔿 แจ้งการเกิดอัคดีภัย                                                                                                    |                |
|                        | <ul> <li>แจ้งการเกิดอัดดีภัย</li> <li>แจ้งการเกิดอัดดีภัยและขอรับการบริการระงับอัดดีภัย</li> </ul>                                                                                                    |                |
|                        | <ul> <li>แจ้งการเกิดอัดดีภัย</li> <li>แจ้งการเกิดอัดดีภัยและขอรับการบริการระงับอัดดีภัย</li> <li>อันๆ:</li> </ul>                                                                                                    |                |
|                        | <ul> <li>แจ้งการเกิดอัดดีภัย</li> <li>แจ้งการเกิดอัดดีภัยและขอรับการบริการระงับอัดดีภัย</li> <li>อื่นๆ:</li> <li>แผนที่ หรือ แผนผังสถานที่ *</li> </ul>                                                                                                    |                |
|                        | <ul> <li>แจ้งการเกิดอัดดีภัย</li> <li>แจ้งการเกิดอัดดีภัยและขอรับการบริการระงับอัดดีภัย</li> <li>อื่นๆ:</li> <li>แผนที่ หรือ แผนผังสถานที่ *</li> <li>goode map</li> </ul>                                                                                                    |                |
|                        | <ul> <li>แจ้งการเกิดอัดดีภัย</li> <li>แจ้งการเกิดอัดดีภัย</li> <li>อันๆ:</li> <li>แผนที่ หรือ แผนผังสถานที่ *</li> <li>.google map</li> <li>แผนฐปภาพ</li> </ul>                                                                                                    |                |
|                        | <ul> <li>แจ้งการเกิดอัดดีภัย</li> <li>แจ้งการเกิดอัดดีภัยและขอรับการบริการระงับอัดดีภัย</li> <li>อึนๆ:</li> <li>แผนที่ หรือ แผนผังสถานที่ *</li> <li>.google map</li> <li>แนบรูปภาพ</li> <li>ติดต่ดสอบถามเพิ่มเต็ม/ติดตามผลการใช้บริการ</li> </ul>                                                                                                    |                |
|                        | <ul> <li>แจ้งการเกิดอัดดีภัย</li> <li>แจ้งการเกิดอัดดีภัย</li> <li>อันๆ:</li> <li>อันๆ:</li> <li>แผนที่ หรือ แผนผังสถานที่ *</li> <li>.google map</li> <li>แผนฐปภาพ</li> <li>ติดต่ดสอบถามเพิ่มเต็ม/ติดตามผลการใช้บริการ</li> <li>เทศบาลเมืองบ้านทุ่ม อำเภอเมืองขอนแก่น จังหวัดขอนแก่น<br/>44 หมู่ 12 ต่าบอน้ำแห่ม อำเภอเมืองขอนแก่น จังหวัดขอนแก่น<br/>44 หมู่ 12 ต่าบอน้ำแห่ม อำเภอเมืองขอนแก่น จังหวัดขอนแก่น 40000<br/>โทรสัพท์ 043-255197_043-255500</li> </ul>                                                                                                    |                |
|                        | <ul> <li>แจ้งการเกิดอัดดีกัย</li> <li>แจ้งการเกิดอัดดีกัยและขอรับการบริการระงับอัดดีภัย</li> <li>อื่นๆ:</li> <li>แผนที่ หรือ แผนผังสถานที่ *</li> <li>.google map</li> <li>แนบรูปภาพ</li> <li>ดีดด์ดสอบถามแพ็มเต็ม/ติดตามผลการใช้บริการ<br/>เทศบาลเมืองบ้านทุ่ม อำเภอเมืองขอนแก่น จังหวัดขอนแก่น<br/>44 หมู่ 12 ต่าบอเว็บงชุม อำเภอเมืองขอนแก่น จังหวัดขอนแก่น<br/>44 หมู่ 12 ต่าบอเว็บงชุม อำเภอเมืองขอนแก่น จังหวัดขอนแก่น<br/>44 หมู่ 12 ต่าบอเว็บงชุม อำเภอเมืองขอนแก่น จังหวัดขอนแก่น<br/>45 พรศัพพ์ 043-255197 043-255500<br/>e-mail: saraban_04400108@dla.go.th</li> </ul>                                                                                                    |                |
|                        | <ul> <li>แจ้งการเกิดอัดดีภัย</li> <li>แจ้งการเกิดอัดดีภัยและขอรับการบริการระรับอัดดีภัย</li> <li>อื่นๆ:</li> <li>แผนที่ หรือ แผนผังสถานที่ *</li> <li>.google map</li> <li>แนบรูปภาพ</li> </ul> พิดต่ดสอบถามเพิ่มเต็ม/ติดตามผลการไข้บริการ<br>เทศบาลเมืองบ้านทุ่ม อำเภอเมืองขอนแก่น จังหวัดขอนแก่น<br>44 หมู่ 12 ต่าบลเว้านทุ่ม อำเภอเมืองขอนแก่น จังหวัดขอนแก่น<br>44 หมู่ 12 ต่าบลเว้าบทุ่ม อำเภอเมืองขอนแก่น จังหวัดขอนแก่น<br>44 หมู่ 12 ต่าบลเว้ายาง 43-255500<br>e-mail: saraban_04400108@dla.go.th                                                                                                    |                |
|                        | <ul> <li>แจ้งการเกิดอัดดีภัย</li> <li>แจ้งการเกิดอัดดีภัยและขอรับการบริการระรับอัดดีภัย</li> <li>อันๆ:</li> <li>แผนที่ หรือ แผนผังสถานที่ *</li> <li>google map</li> <li>แนบรูปภาพ</li> </ul> ผิดต่ดสอบถามเพิ่มเต็ม/ติดตามผลการใช้บริการ<br>เทศบาลเมืองบ้านพุ่ม อำเภอเมืองขอนแก่น จังหวัดขอนแก่น 40000<br>โพรสังหม์ 043-255197 043-255500<br>e-mail: saraban_04400108@dla.go.th                                                                                                    | างแบบฟอร์ม     |
|                        | <ul> <li>แจ้งการเกิดอัตดีภัย</li> <li>แจ้งการเกิดอัตดีภัยและขอรับการบริการระงับอัตดีภัย</li> <li>อันๆ:</li> <li>แผนที่ หรือ แผนผังสถานที่ *</li> <li>google map</li> <li>แนบรูปภาพ</li> </ul> ดิตต่ดสอบถามเพิ่มเต็ม/ติดตามผลการใช้บริการ<br>เทศบาลเมืองบ้านทุ่ม อำเภอเมืองขอนแก่น จังหวัดขอนแก่น<br>44 หมู่ 12 ต่าบะเว้าหหุ่ม อำเภอเมืองขอนแก่น จังหวัดขอนแก่น<br>45 กรรรรรรรรรรรรรรรรรรรรรรรรรรรรรรรรรรรร                                                                                                    | างแบบฟอร์ม     |
|                        | <ul> <li>แจ้งการเกิดอัดดีภัย</li> <li>แจ้งการเกิดอัดดีภัยและขอรับการบริการระรับอัดดีภัย</li> <li>อันๆ:</li> <li>แผนที่ หรือ แผนผังสถานที่ *</li> <li>google map</li> <li>แมนรูปภาพ</li> </ul> ผิดต่ดสอบถามเพิ่มเต็ม/ติดตามผลการใช้บริการ<br>เทศบาลเมืองบ้านทุ่ม อำเภอเมืองขอนแก่น จังหวัดขอนแก่น<br>44 หมู่ 12 ดำบลบ้านทุ่ม อำเภอเมืองขอนแก่น จังหวัดขอนแก่น<br>44 หมู่ 12 ตำบลบ้านทุ่ม อำเภอเมืองขอนแก่น จังหวัดขอนแก่น<br>44 หมู่ 12 ตำบลบ้านทุ่ม อำเภอเมืองขอนแก่น จังหวัดขอนแก่น 40000<br>โพรสังหน์ 043-255197 043-255500<br>e-mail: saraban_04400108@dla.go.th ศาตอบของคุณ<br>เปล่องรัสฝานใน Goo ie ฟอร์บ<br>เนื่อหาน็ม้ได้ถูกสร้างขึ้นหรือชารจะโลย Google - <u>ข่อกำหนดในการให้บริการ - นโยกของคนในส่วนอีร</u><br>แบบฟอร์บริลุปาคงสัยไข้เหม <u>รายงาน</u> | างแบบฟอร์ม     |

๒.๓ เจ้าหน้าที่จะได้รับข้อมูลของท่าน และดำเนินการตรวจสอบข้อมูลรายละเอียด ผ่าน ระบบของเทศบาลเมืองบ้านทุ่ม พร้อมดำเนินการพิมพ์แบบคำขอรับบริการออนไลน์ เสนอ ผู้บังคับบัญชาผู้บริหาร พิจารณาอนุมัติ/ไม่อนุมัติและเมื่อผู้บริหารได้พิจารณาแล้ว เจ้าหน้าที่จะแจ้งผลการพิจารณาให้ท่านทราบ ผ่านช่องทางการติดต่อที่ท่านได้ระบุโดยเร็ว พร้อมดำเนินการในส่วนที่เกี่ยวข้องต่อไป

\*\*\*\*\*